# OFFICE OF THE CHIEF MEDICAL EXAMINER

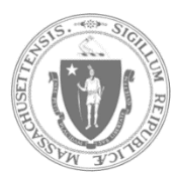

STONEWALL SOLUTIONS INC.

QUICK GUIDE – SUBMIT STATEMENT OF IDENTIFICATION

## SUBMIT STATEMENT OF IDENTIFICATION FORM

After a decedent has been picked up from the OCME, you may need to submit additional forms, such as the Statement of Identification. To attach additional forms to a Closed Application, follow the steps below. You may choose to upload via the Quick Link on the home page, or you may upload via navigating through the system.

## SUBMITTING VIA THE QUICK LINK -

- 1. Log into the system.
- 2. Select the "Decedent Release Portal" module.

| Office of the O | Chief Medical Examiner (O | CME) Test Environment<br>(No transactions will be recognized) |                      |             |
|-----------------|---------------------------|---------------------------------------------------------------|----------------------|-------------|
|                 |                           |                                                               |                      | C+ Sign Off |
|                 | Welcom                    | ne to the MA OCME                                             | Portal               |             |
|                 |                           | Please select an action                                       |                      |             |
|                 |                           |                                                               |                      |             |
|                 |                           |                                                               | 2                    |             |
|                 | Register a Cremation      | Decedent Release Portal                                       | Manage Users/Profile |             |
|                 | (Non OCME Cases Only)     |                                                               |                      |             |

3. Select the Quick Link to the far right labelled "Submit Statement of ID".

| ATTENTION: The Release Portal is now av                                    |                                                                        | edent Release Portal | ndwich). Please notice the location of |
|----------------------------------------------------------------------------|------------------------------------------------------------------------|----------------------|----------------------------------------|
| Within this portal, Funeral Homes ar<br>schedule the pick up of Decedents. | the decedent when schedul<br>d Livery Services can submit Decedent Ass | ing your pick-up.    | ugh the approval process, and          |
| For the training guide, video, and su                                      | pport contact information, Click here.                                 |                      |                                        |
|                                                                            |                                                                        | NKS                  |                                        |
|                                                                            | PENDING ASSOCIATIONS                                                   | SCHEDULE A PICK-UP   | SUBMIT STATEMENT OF ID                 |

- 4. The "Submit Final Forms Search" page will appear. Locate the decedent that you would like to submit the Statement of Identification for. If you do not see the decedent in the pending table, then you may use any of the search filters at the top of the page to locate the desired decedent.
  - a. Note: If after using the filters to search, you still do not see the decedent in the pending table, it is likely that the decedent's case is not in the Closed status. Please go back to the view the "Approved/Closed Associations" page and confirm that the case is "Closed".
- 5. Once the decedent is located, click on the "Select" button in the Action column.

| ome Association Applications -   | Manage Pick-Ups - Fur      | neral Home Profile Funeral Home Suppo  | ort                        |            |                      |         |                   | Back to Main Menu | L Shana Test (Funeral Home Adm |
|----------------------------------|----------------------------|----------------------------------------|----------------------------|------------|----------------------|---------|-------------------|-------------------|--------------------------------|
| Submit Final Forms Search        |                            |                                        |                            |            |                      |         |                   |                   |                                |
| Note: If Statement of Identifica | ation form is required aft | er funeral services have been performe | ed, please find the Associ | ation belo | w and click Selec    | ct.     |                   |                   |                                |
| Decedent First Name              |                            |                                        |                            | Deceden    | t Last Name          |         |                   |                   |                                |
| Decedent First Name              |                            |                                        |                            | Decede     | nt Last Name         |         |                   |                   |                                |
| CME #                            |                            |                                        |                            | Barcode    | ID                   |         |                   |                   |                                |
| OCME #                           |                            |                                        |                            | Barcode    | ID                   |         |                   |                   |                                |
| Check-In Date                    |                            |                                        |                            | Status     |                      |         |                   |                   |                                |
| Date                             |                            |                                        |                            | Not Su     | omitted              |         |                   |                   |                                |
| Required                         |                            |                                        |                            |            |                      |         |                   |                   |                                |
| Select                           |                            |                                        | ~                          |            |                      |         |                   |                   |                                |
| show 10 → entries                |                            | NOTE: If required, please attach       | Search Clea                | ar Cane    | el<br>form in the Ad | ldition | al Information se | ction.            | Search:                        |
| Check-In Date                    | OCME#                      | Decedent Name 🛊                        | Barcode ID                 | ¢          | Status 🕴             |         | Required          | Final Forms Sta   | tus 🗘 Action                   |
|                                  |                            |                                        |                            |            |                      |         |                   |                   |                                |

6. The decedent information will appear. Scroll down to locate the "Additional Information" section of the association and select the "Attach Files" button.

| Office of the C                                                                             | hief Medical       | Examiner (OCME)             | lo transactions will be recogn | lized through us | e of this system)                                     |      |  |  |
|---------------------------------------------------------------------------------------------|--------------------|-----------------------------|--------------------------------|------------------|-------------------------------------------------------|------|--|--|
| Home Association Applications - Manage Pick-Ups - Funeral Home Profile Funeral Home Support |                    |                             |                                |                  | Back to Main Menu 👤 Shana Test (Funeral Home Admin) 👻 |      |  |  |
|                                                                                             |                    | Create Deced                | ent Association                |                  |                                                       |      |  |  |
|                                                                                             | Funeral Home Locat | on Stonewall Funeral Office |                                |                  |                                                       |      |  |  |
| Decedent Information                                                                        |                    |                             |                                |                  |                                                       |      |  |  |
| Decedent First Name                                                                         |                    | Decedent Last Name          |                                | Decedent Middle  | Name                                                  |      |  |  |
| ИНОС                                                                                        |                    | SMITH                       |                                | D                |                                                       |      |  |  |
| Location of Death                                                                           |                    | Date of Death               |                                | Time of Death    |                                                       |      |  |  |
| Massachusetts                                                                               | ~ Abington         | ~ 12/04/2023                |                                | 1                | 00                                                    | AM ~ |  |  |
| Decedent SS Number                                                                          |                    | Decedent DOB                |                                | Decedent Gender  |                                                       |      |  |  |
| 098-76-5321                                                                                 |                    | 02/03/1997                  | =                              | Male             |                                                       | ~    |  |  |
| Decedent Marital Status                                                                     |                    | Last Known Address          |                                | Country          |                                                       |      |  |  |
| Married                                                                                     |                    | > 39 TEST DRIVE             |                                | UNITED STATES    |                                                       | ~    |  |  |
| City                                                                                        |                    | State                       |                                | Zip Code         |                                                       |      |  |  |
| FALL RIVER                                                                                  |                    | Massachusetts               | ~                              | 02790            |                                                       |      |  |  |
|                                                                                             |                    |                             |                                |                  |                                                       |      |  |  |

| Additional Information                                                                         |                        |                                                                      |                                       |                 |
|------------------------------------------------------------------------------------------------|------------------------|----------------------------------------------------------------------|---------------------------------------|-----------------|
|                                                                                                | Please ensure you atta | ach the Release form                                                 |                                       |                 |
| Show 10 v entries                                                                              |                        |                                                                      | Sea                                   | rch:            |
| F                                                                                              | ile Name               |                                                                      | Action                                | ¢               |
| Test Document 1                                                                                |                        |                                                                      | Ø I 💼                                 |                 |
| Test Document 2                                                                                |                        |                                                                      | Ø I 💼                                 |                 |
| Test Document 3                                                                                |                        |                                                                      | Ø I 🍵                                 |                 |
| Cremation Authorization Certificate                                                            |                        |                                                                      | 0                                     |                 |
| Showing 1 to 4 of 4 entries                                                                    |                        |                                                                      |                                       | Previous 1 Next |
| • Attach Files                                                                                 |                        |                                                                      |                                       | h               |
|                                                                                                |                        |                                                                      |                                       |                 |
| Required<br>Forms Download Files & Submit to OCME (attach abov<br>Funeral Home Acknowledgement | re)                    | Download Files & Share with Far<br>Friends and Family Letter general | nily                                  |                 |
|                                                                                                |                        |                                                                      |                                       |                 |
| OCME #<br>2022-:                                                                               | Closed                 | ~                                                                    | Comments Please select a pick-up time |                 |
|                                                                                                |                        |                                                                      |                                       | li li           |
| Submit Cancel                                                                                  |                        |                                                                      |                                       |                 |

7. A popup will appear to upload the State of ID file. Once added, select the "Upload" button.

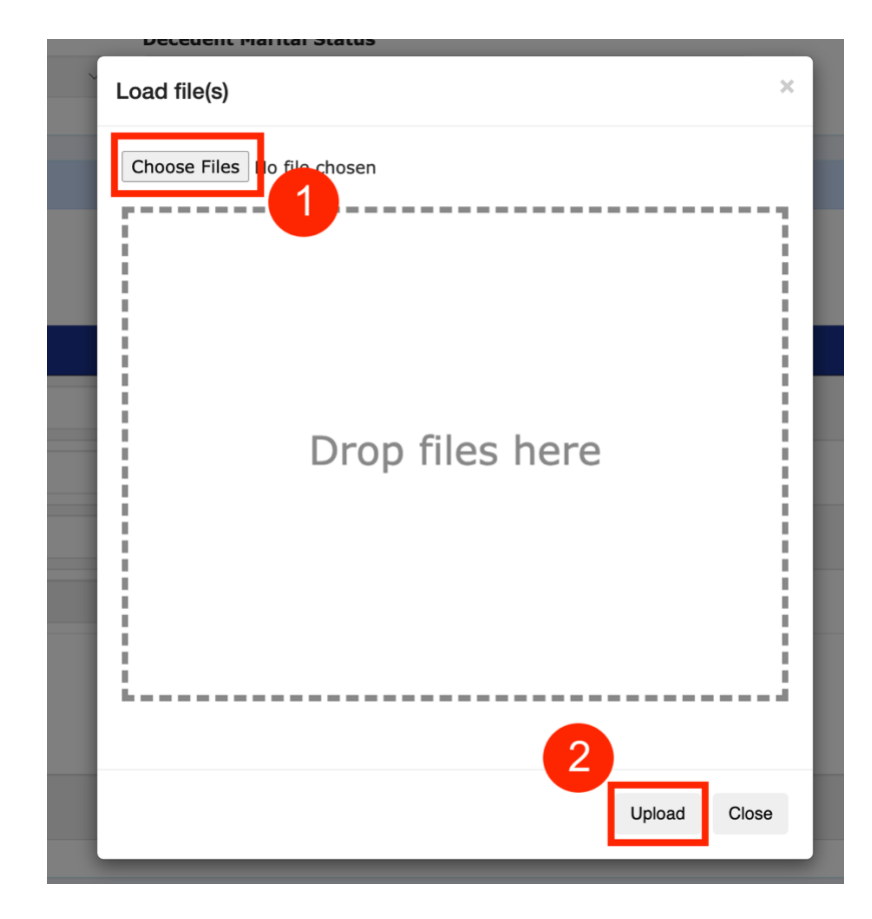

8. Once uploaded, scroll to the bottom of the page and select the "Submit" button.

| Required      | Download Files & Submit | to OCME (attach above) | Download Files & Share with Family |
|---------------|-------------------------|------------------------|------------------------------------|
| Forms         | Funeral Home Acknowled  | gement                 | Friends and Family Letter general  |
| <b>OCME #</b> |                         | Status                 | Comments                           |
| 2022-:        |                         | Closed                 | ~ Please sele                      |

### SUBMITTING VIA SYSTEM NAVIGATION -

- 1. Log into the system.
- 2. Select the "Decedent Release Portal" module.
- 3. From the top navigation menu, select "Association Applications" and then select "Submit Statement of ID".
- 4. (Same as steps 4 8 above) The "Submit Final Forms Search" page will appear. Locate the decedent that you would like to submit the Statement of Identification for. If you do not see the decedent in the pending table, then you may use any of the search filters at the top of the page to locate the desired decedent.
  - a. Note: If after using the filters to search, you still do not see the decedent in the pending table, it is likely that the decedent's case is not in the Closed status. Please go back to the view the "Pending Associations" page and confirm that the case is "Closed".
- 5. Once the decedent is located, click on the "Select" button in the Action column.
- 6. The decedent information will appear. Scroll down to locate the "Additional Information" section of the association and select the "Attach Files" button.
- 7. A popup will appear to upload the State of ID file. Once added, select the "Upload" button.
- 8. Once uploaded, scroll to the bottom of the page and select the "Submit" button.

#### **CONTACT SUPPORT**

For any questions on how to submit a State of Identification form, select the <u>Issues or Questions?</u> link from the login page screen. Once on the support page, submit your inquiry by filling out the form fields that populate then selecting "Send". You may also call the support line at 401-475-9776.